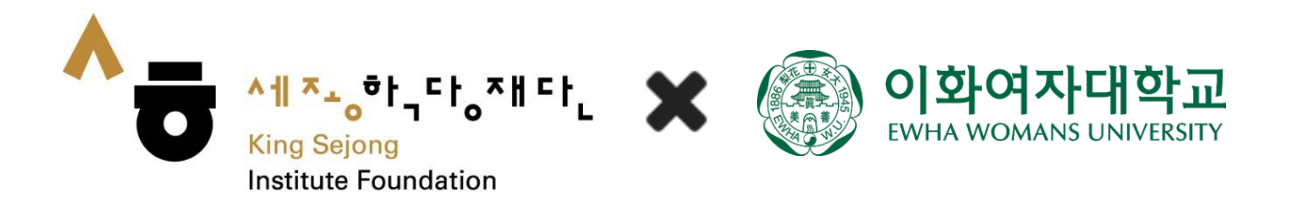

# 网络世宗学堂使用指南

<注册会员及韩语水平测试>

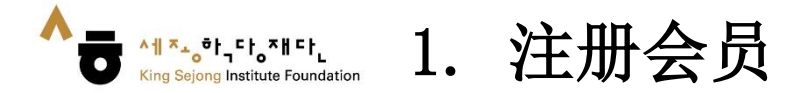

# 1. 访问网络世宗学堂 (<u>www.iksi.or.kr</u>)后,点击 [注册]

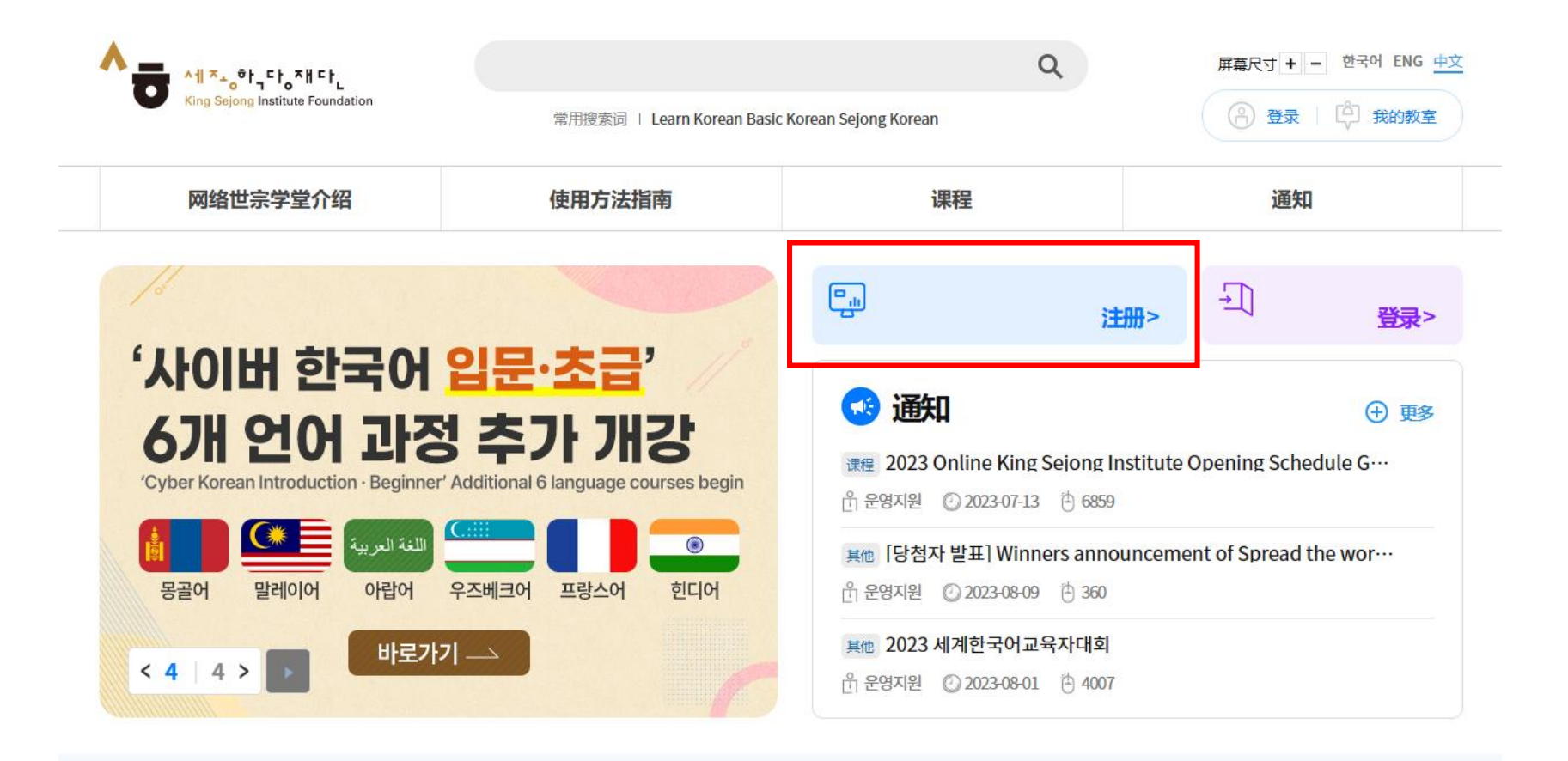

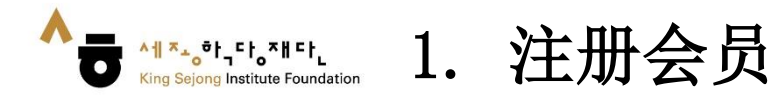

# 2. 点击 [学生 - 注册]

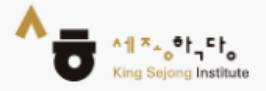

# King Sejong Institute Online Service Register

Please select the type of membership you are in

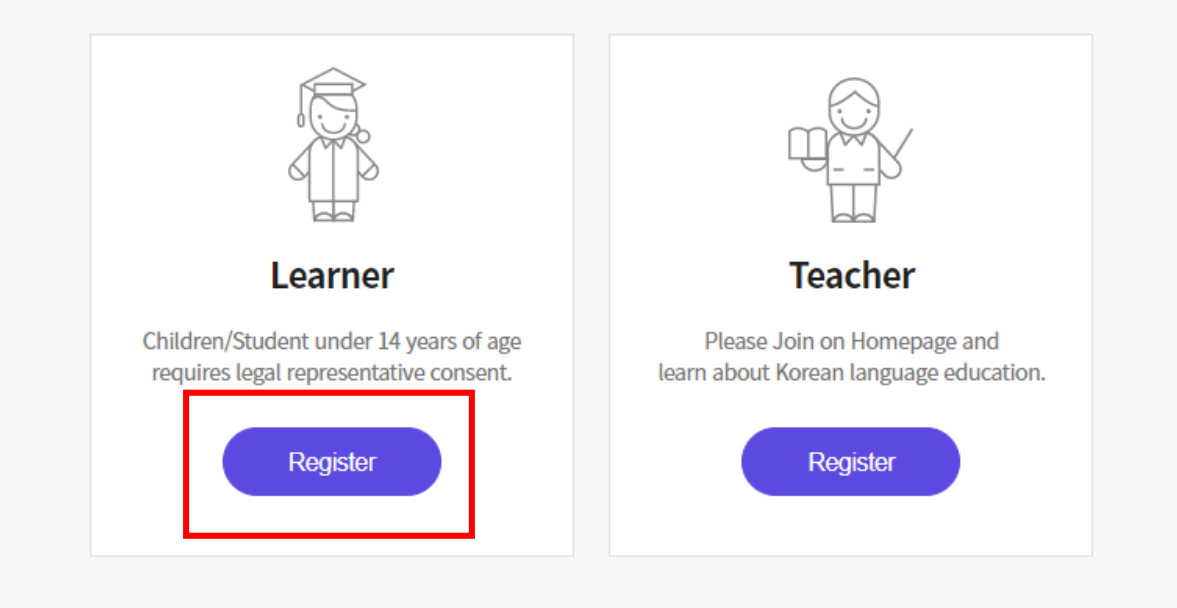

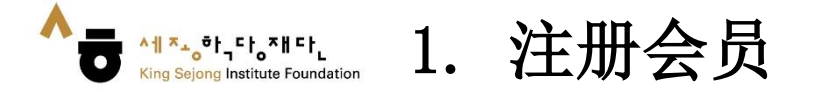

3. 如需韩语和英语以外的其他语言,请单击右键 '翻译成00语'后, 在右上角选择所需语言。(每页的使用方法相同)

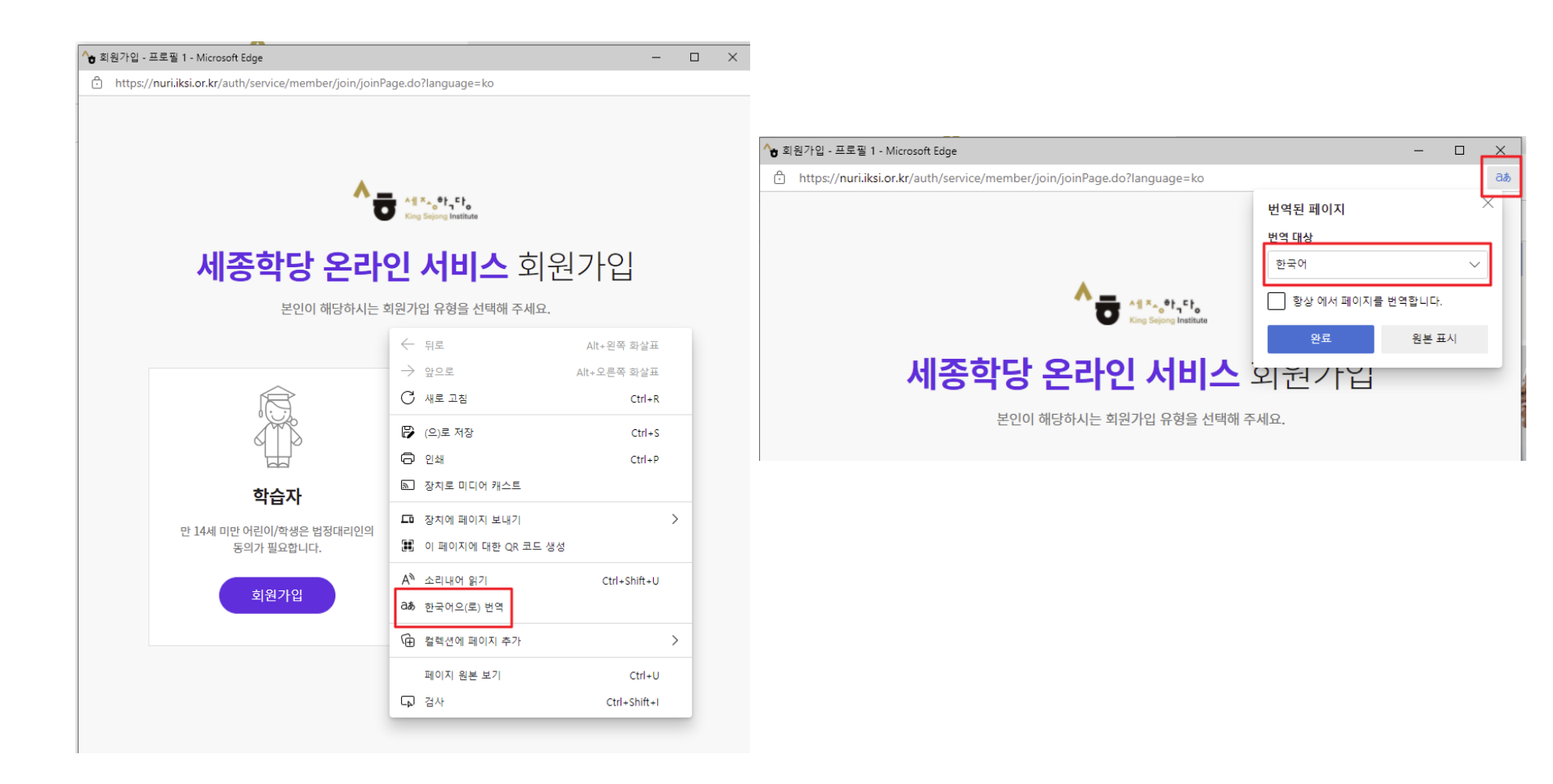

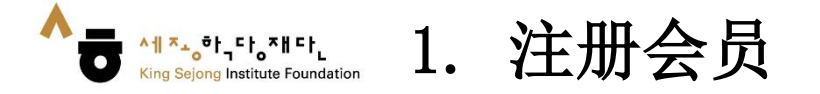

4. 确认并核对使用条款、个人信息收集后,点击 '同意'

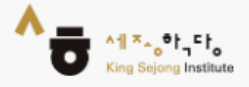

# King Sejong Institute Online Service Register

Please agree to the Terms and Conditions for Use and Collection of Personal Information.

I agree to all of the Terms and Conditions below.

Terms of Use (required items)
 [Chapter 1 General Terms]
 Article 1 (Purpose)
 The purpose of these terms of use is to specify the conditions and procedures of use, rights, obligations and responsibilities of users and this website, and other applicable conditions regarding all services (hereinafter referred to as the "services") offered by the website of the

Personal Information Collection and Usage Agreement (required items)

 $\sim$ 

Entrustment of personal information handling (required items)

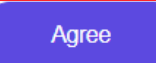

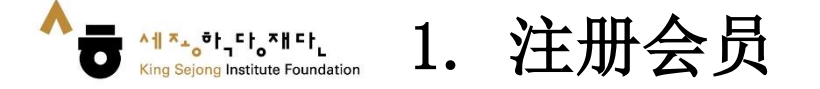

5. 点击'认证'用户名后,输入通过电子邮件获取的验证码,然后点击'认证'即可。- 输入其他网站使用信息及个人信息

| • ID                                                |                           |                        |                  |  |
|-----------------------------------------------------|---------------------------|------------------------|------------------|--|
| Please enter your Email.                            |                           |                        | Certify          |  |
| Password                                            |                           |                        |                  |  |
| Please enter Password.                              |                           |                        |                  |  |
| Password must be between 8 to 20 cha<br>characters. | ractors and a combination | n of alphabets, number | s and special    |  |
| Confirm Password                                    |                           |                        |                  |  |
| Please enter Rassword.                              |                           |                        |                  |  |
| Personal Information                                |                           |                        |                  |  |
| Nickname                                            |                           |                        |                  |  |
| Please enter Nickname.                              |                           |                        | Check            |  |
| Name                                                |                           |                        |                  |  |
| Family Name                                         | First Name                |                        |                  |  |
| Gender                                              |                           |                        |                  |  |
| Fermale Male                                        |                           |                        |                  |  |
| Nationality                                         |                           |                        |                  |  |
| KOREA, REPUBLIC OF                                  |                           |                        | -                |  |
| Date of Birth                                       |                           |                        |                  |  |
| Year 🔹 I                                            | Month                     | • Day                  | •                |  |
| Receive E-mail?                                     |                           |                        |                  |  |
| • Yes 🔷 No                                          |                           |                        |                  |  |
| Confirmation under 14 y                             | ears of age               | For Domes              | tic Members Only |  |
| Manuel of our or older                              | C under 14 un             | an of some             |                  |  |

Sign Up

| Certify                                                                                                   | ×                                                                            |
|----------------------------------------------------------------------------------------------------|------------------------------------------------------------------------------|
| verification number will be sent to the e                                                                 | -mail.                                                                       |
| % If you do not receive the authentication e-mail,<br>t might take about 3 to 5 minutes to receive the e  | please check the spam folder.<br>e-mail depending on the network connection. |
| In addition, if you register at Online King Sejong Ir<br>you can use the same id for Nuri Sejonghakdang a | nstitute (https://www.iksi.or.kr),<br>as well.                               |
| f you have any questions, contact us via e-mail.<br>(nuri@iksi.or.kr)                                     |                                                                              |
| oksi@ksif.or.kr                                                                                           | Getting the authentication number                                            |
| Please enter the Authentication Code                                                                      | Authentication                                                               |

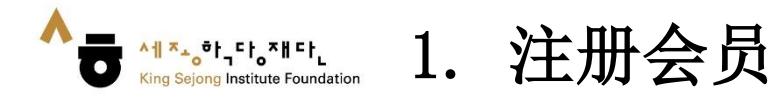

# 6. 点击'注册'完成会员注册

| • ID                                                    |                              |                    |                   |
|---------------------------------------------------------|------------------------------|--------------------|-------------------|
| Please enter your Email.                                |                              |                    | Certily           |
| Password                                                |                              |                    |                   |
| Please enter Password.                                  |                              |                    |                   |
| Password must be between 8 to 20<br>characters.         | characters and a combination | of alphabets, numb | ers and special   |
| Confirm Password                                        |                              |                    |                   |
| Please enter Password.                                  |                              |                    |                   |
| Personal Information                                    |                              |                    |                   |
| Nickname                                                |                              |                    |                   |
| Please enter Nickname.                                  |                              |                    | Check             |
| Name                                                    |                              |                    |                   |
| Family Name                                             | First Name                   |                    |                   |
| Gender<br>Female b<br>Nationality<br>KOREA, REPUBLIC OF | laie                         |                    | ·                 |
| Date of Birth                                           |                              |                    |                   |
| Year 🔻                                                  | Month                        | Day                | •                 |
| Receive E-mail?  Yes No Confirmation under 14           | 4 years of age               | For Doma           | stic Members Only |
| <ul> <li>Manual data shifts</li> </ul>                  | under Murr                   | rs of ano          |                   |

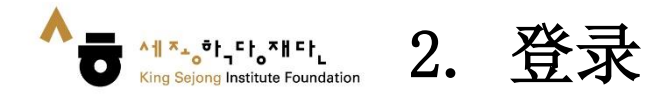

# 1. 访问网络世宗学堂 (<u>www.iksi.or.kr</u>)后,点击 [登录]

|                                                                         |                                   |                                          | ۹                                     | 屏幕尺寸 + - 한국어 ENG 中文 |
|-------------------------------------------------------------------------|-----------------------------------|------------------------------------------|---------------------------------------|---------------------|
| King Sejong Institute Foundation                                        | 常用搜索词   Learn Korean Bas          | sic Korean Sejong Korean                 | L                                     | ⑦ 登录 ♀ 我的教室         |
| 网络世宗学堂介绍                                                                | 使用方法指南                            | 课程                                       |                                       | 通知                  |
| 16                                                                      |                                   | <b></b>                                  | 200                                   | →] ==,              |
| '사이버 한국어 😫                                                              | 문·초급'                             |                                          |                                       | 豆來了                 |
| 6개 언어 과정                                                                | 츠가 개강                             | 🚭 通知                                     |                                       | ④ 更多                |
| 'Cyber Korean Introduction - Beginner' Ad                               | litional 6 language courses begin | 课程 2023 Online Ki<br>음 운영지원 ② 2023-07    | ng Seiong Institute Or<br>7-13 🖞 6859 | pening Schedule G…  |
| 내まま العربية         대           용골어         말레이어         아랍어         우건 | :베크어 프랑스어 힌디어                     | 其他 <b>[당첨자 발표] W</b><br>은 운영지원 ② 2023-08 | inners announcement<br>3-09 色 360     | of Spread the wor…  |
| < 4   4 > ▶ 바로가기 -                                                      |                                   | 其他 2023 세계한국이<br>라 운영지원 ② 2023-08        | <b>十교육자대회</b><br>3-01 🖄 4007          |                     |

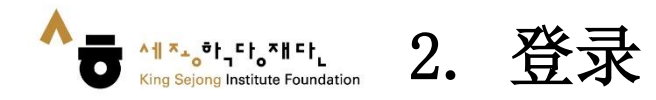

2. 输入用户名和密码
 3. 点击[登录]

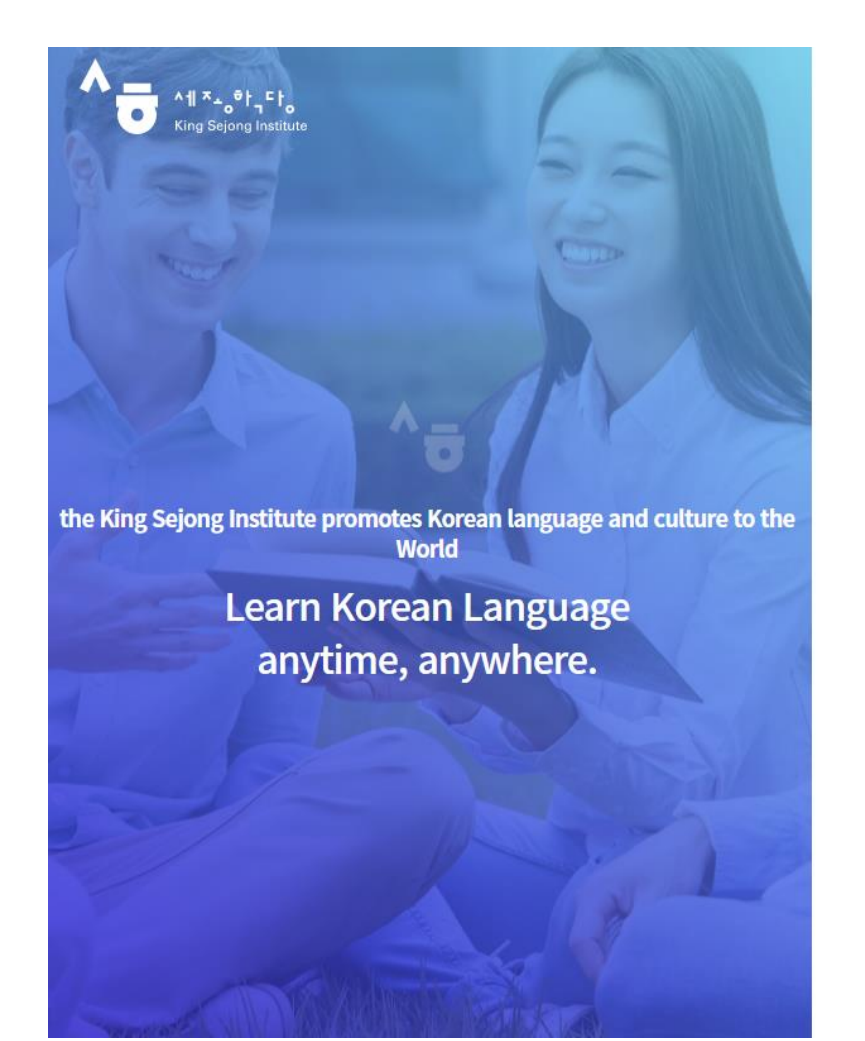

Enjoying an integrated learning center for Korean and Korean culture through Online

### Welcome to King Sejong Institute

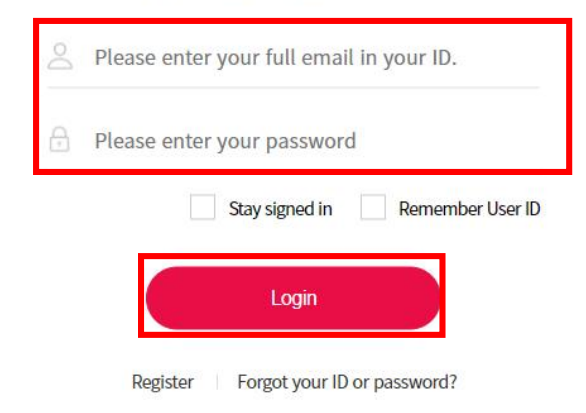

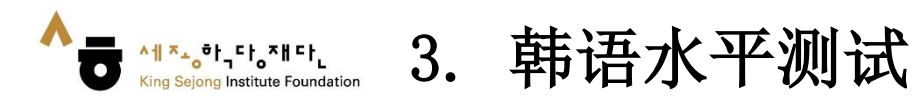

# 1. 点击 [韩语水平测试]

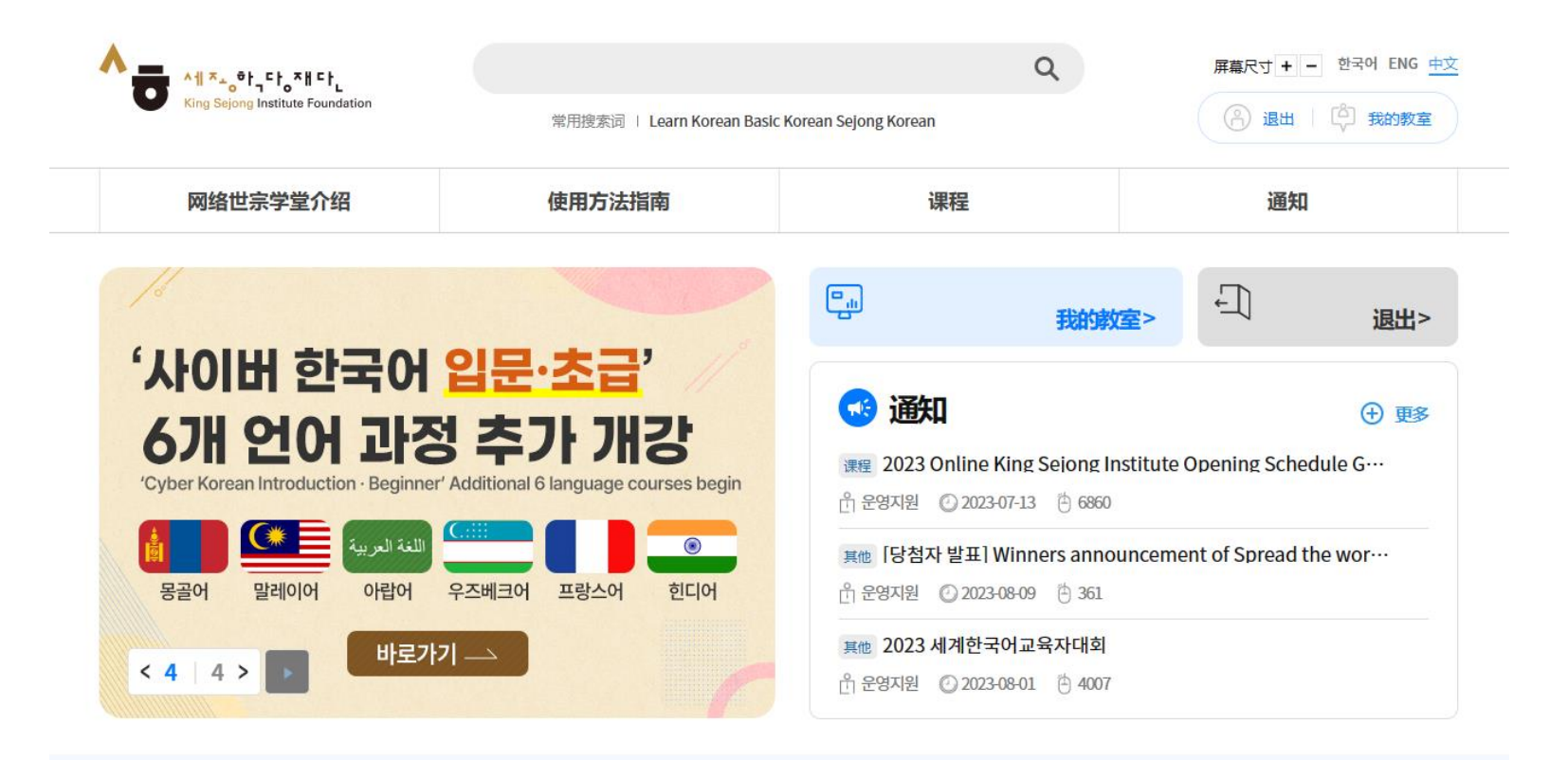

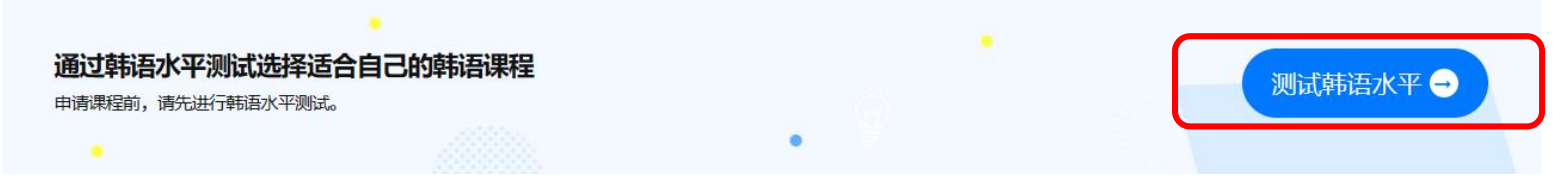

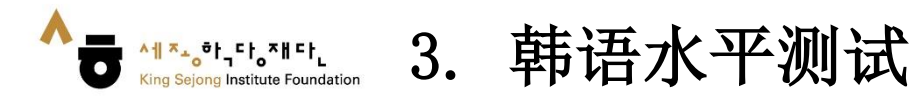

# 2. 先读'水平测试指南'后,开始 [在线韩语水平测试]

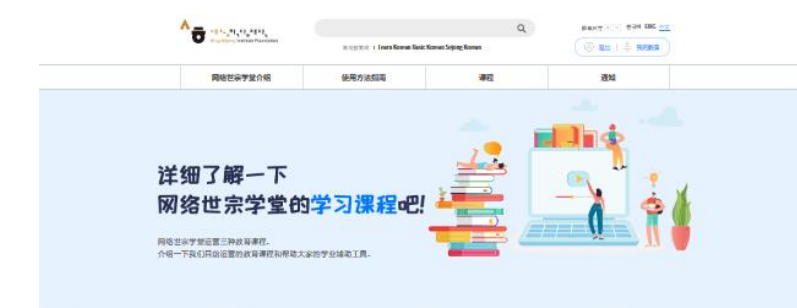

#### 网络世宗学堂的的课程

| (0091596546a)<br>(63).                                                                                                    | 地生命学生上的自己的原因。不同的分钟和同时,还是不同的分钟和同时,还是不是                             | 接名用印叶纳莱努并获得<br>在线线库会监理学习内包。<br>后的反馈。                                                                                                    | 就地区。就可以由于学习。<br>,并2018年3月11日的新闻  | 1997710K-POP, 4423938, 4429442753349432<br>242974-347554977453971252472-349976<br>716443, 米香香44876432569                                                                                                 |   |
|----------------------------------------------------------------------------------------------------|-------------------------------------------------------------------|----------------------------------------------------------------------------------------------------|----------------------------------|----------------------------------------------------------------------------------------------------|---|
| -                                                                                                    |                                                                   |                                                                                                    |                                  |                                                                                                    |   |
| 日子法性                                                                                                    |                                                                   | MTF Te-Class                                                                                                    |                                  |                                                                                                    |   |
| 本導度關行的自<br>习惯习内的。                                                                                                    | 学会的研究可能和自然可能提                                                     | 本律和是世际学校中心关键<br>和. 诸多和内部在与世际学                                                                                                    | svantizerani<br>Matt             |                                                                                                    |   |
| #135 - 4 77 70                                                                                                    | 网络                                                                | 各世宗学堂的                                                                                                    | 的韩语水平                            | 测试                                                                                                    | Ì |
| <b>TP18小平四</b><br>Nut世界学堂(1)<br>周式分为初、中<br>可吸測式地東后<br>目他可吸測式可                                                                                                    | UN<br>他將還水平測试旨在帮助学生共<br>所作限制,每个测试由所力相關<br>。参加問一等限测试常在三个月<br>立弊进行。 | 3.就会自己转逐水平的课<br>1该部分组成。<br>1后进行•                                                                                                    | HZ.                              |                                                                                                    | ł |
| 中日日ベギア<br>Nurt世界学校(1)<br>制成分为初、中日<br>等単制式地界后<br>目的学校測试可:<br>指向下収(<br>初級                                                                                                    | 中国、中国、中国、中国、中国、中国、中国、中国、中国、中国、中国、中国、中国、中                          | 3. 開造台自己將還水平的運<br>減速的發達成。<br>1月出行。                                                                                                    | 中級                               |                                                                                                    |   |
|                                                                                                    |                                                                   | 2時成合白己料西水平的準<br>2時が分 逆成。<br>2日前行・<br>2日<br>2日<br>2日<br>2日<br>2日<br>2日<br>2日<br>2日<br>2日<br>2日<br>2日<br>2日<br>2日                                                                                                    | er.<br>中級<br><sup>专政</sup>       | HT OK BALLAR                                                                                                    |   |
| キャレロ・ペギー (R)<br>Nurt E キャッサ (L)<br>用につうが、中<br>可ながけま に<br>目的での例はで<br>用いてい<br>の<br>切 (収)<br>可 (収)<br>可 (収)<br>可 (収)<br>可 (収)<br>可 (収)<br>可 (収)<br>可 (収)<br>可 (収)<br>可 (収)<br>可 (収)<br>可<br>(収)<br>(1)<br>(1)<br>(1)<br>(1)<br>(1)<br>(1)<br>(1)<br>(1)<br>(1)<br>(1                                                                                                    |                                                                   | REE合わご料意大平的様<br>は然のを成。<br>にも並行・                                                                                                    | 中级<br>写版<br>3A                   | 85xt53.tat<br>E84325/RG4322401                                                                                                    |   |
| 中国・小平 四<br>Nurtle 宗学登山<br>憲式分为約、中<br>等政治が絶対応<br>目的学校測试で<br>部以下して<br>初級<br>等税<br>1A<br>18                                                                                                    |                                                                   | 250回合日24月3日本平均連<br>25日回行。<br>25日<br>東京<br>王吉田収1<br>1日回日。<br>25日<br>東京<br>王吉田収1<br>1日回東1                                                                                                    | 中級<br>市級<br>3A<br>3B             | 274524487<br>294524487<br>294525764525491<br>294525764522491                                                                                                    |   |
| ####小平的<br>###25月15日<br>##25月15日<br>##25月15日<br>##25月15日<br>##25月15日<br>##<br>初級<br>等楽<br>1A<br>18<br>2A                                                                                                    |                                                                   | (明道会台口料道水平均準<br>(明然の) 年前。<br>(日前初下・<br>)<br>(日前初下・<br>)<br>(日前の) 日<br>(日前の) 日<br>(日前) 日<br>(日前の) 日<br>(日前の) 日<br>(日前) 日<br>(日前) 日<br>(日) 日<br>(日) | 中級<br>写政<br>3A<br>3B<br>4A       | #76/81 20.6447           E64/825/F604522403           E64/825/F604522403           E64/825/F604522403           E64/825/F604522403                                                                       |   |
| <b>キャビッグ・1</b> 755 Natific キャック 4 / 1755 Natific キャック 4 / 1755 Natific キャック Natific キャック Natific キャッ | 19 19 19 전 전 전 전 전 전 전 전 전 전 전 전 전 전 전 전                          | 現在会台三科道水平均準<br>現状的の年尚。<br>1日前代で、                                                                                                    | 中級<br>写現<br>3A<br>3B<br>4A<br>4B | #76/81 20.4647           E54/82.5/F6045.27463           E44/82.5/F6045.27463           E44/82.5/F6045.27463           E44/82.5/F6045.27463           E44/82.5/F6045.27463           E44/82.5/F6045.27463 |   |

#### 网络世宗学堂的韩语水平测试

#### 韩语水平测试

Nuri世宗学堂在线韩语水平测试旨在帮助学生找到适合自己韩语水平的课程。 测试分为初、中两个级别,每个测试由听力与阅读部分组成。 等级测试结束后,参加同一等级测试需在三个月后进行, 其他等级测试可立即进行。

| 有下载(PDF) | 支持浏览器 |
|----------|-------|
|----------|-------|

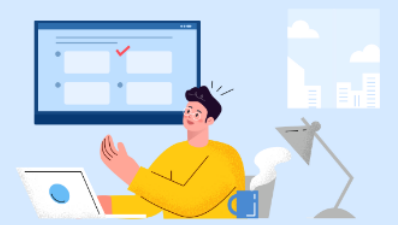

| 初级 |                   | 中级 |                 |
|----|-------------------|----|-----------------|
| 等级 | 推荐教材及在线课程         | 等级 | 推荐教材及在线课程       |
| 1A | 世宗韩国语1/网络韩国语初级1   | ЗA | 世宗韩国语5/网络韩国语中级1 |
| 1B | 世宗韩国语2 / 网络韩国语初级1 | 3B | 世宗韩国语6/网络韩国语中级1 |
| 2A | 世宗韩国语3 / 网络韩国语初级2 | 4A | 世宗韩国语7/网络韩国语中级2 |
| 2B | 世宗韩国语4 / 网络韩国语初级2 | 4B | 世宗韩国语8/网络韩国中初级2 |

#### \* 通过网络世宗学堂网站(https://www.iksi.or.kr)可以随时随地学习网络韩语课程

在线韩语水平测试

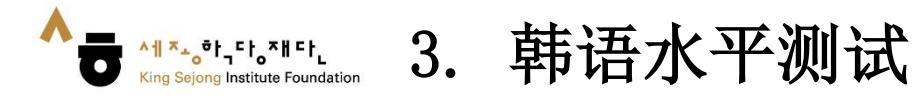

### 3. 请阅读下表中的等级标准,选择与自己的韩语水平相符的等级

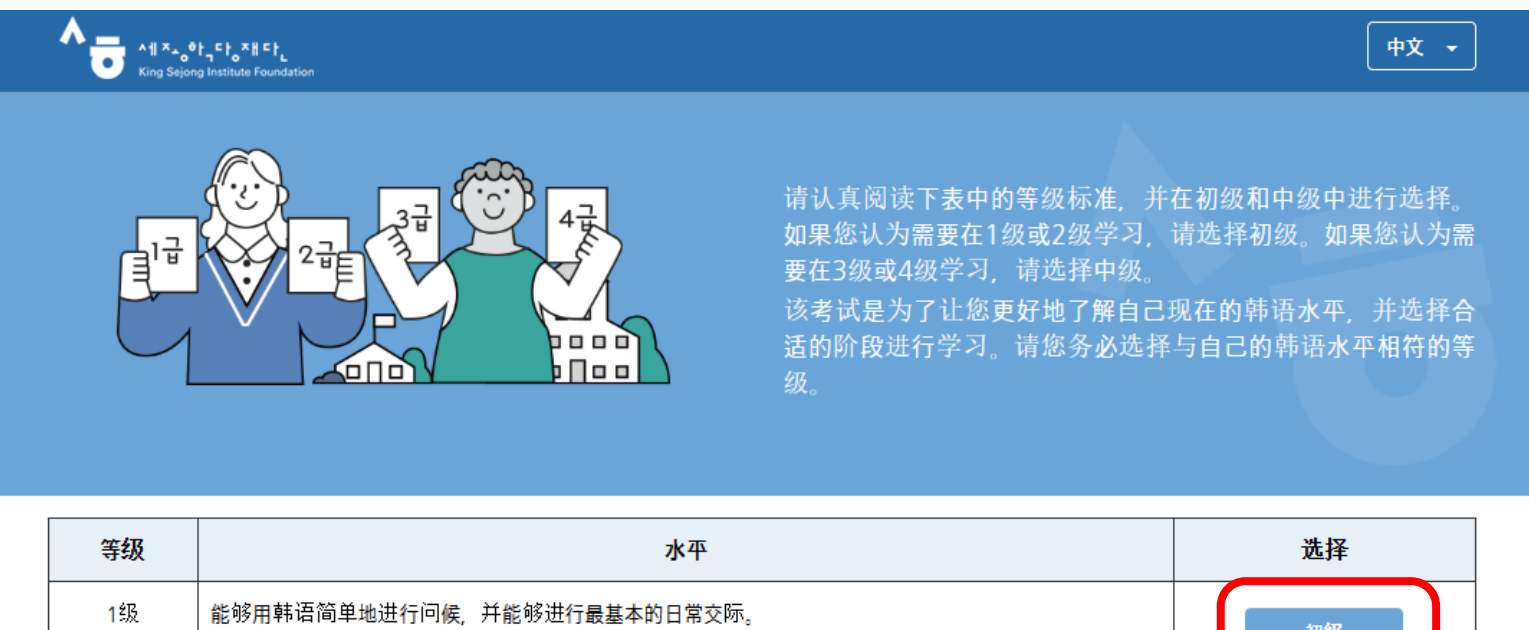

| 11100 | · · ·                                                          | ·1 |  |
|-------|----------------------------------------------------------------|----|--|
| 1级    | 能够用韩语简单地进行问候,并能够进行最基本的日常交际。                                    | 初级 |  |
| 2级    | 能够在熟悉的日常情况下,对自己非常熟知的主题进行简短地讲述,并能够进行例如"购买商品"或"问路"这<br>样的基本交际功能。 |    |  |
| 3级    | 能够比较流利地讲述日常生活,并能够针对例如节日、规则、就业条件等较为熟悉的社会或抽象题材进行<br>简单地说明。       | 中级 |  |
| 4级    | 能够正确流利地讲述日常生活,并能够以段落的形式流畅地描述熟悉的社会或抽象题材。                        |    |  |

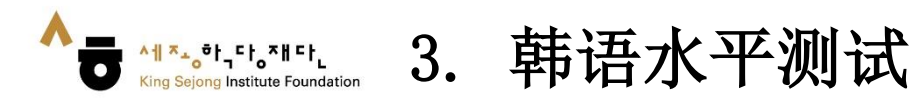

4. 请确认剩余问题和时间,进行水平测试

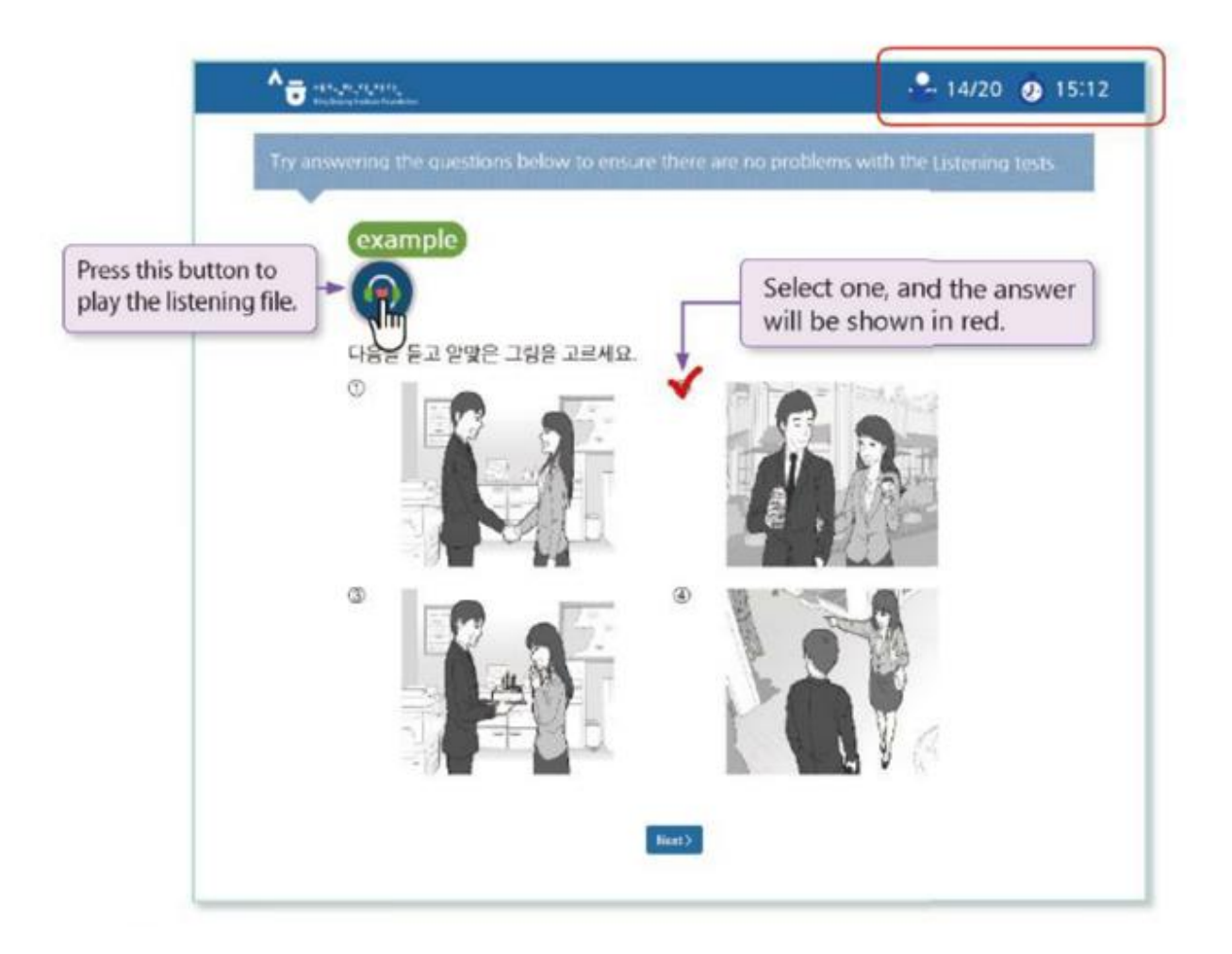

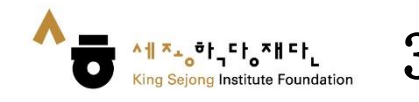

# 5. 测试结束后,确认自己的韩语水平

|                                       | Ki                                                                       | ng Sejong Ins             | titute online K                                        | orean test i           | results                     |                                                  |
|---------------------------------------|--------------------------------------------------------------------------|---------------------------|--------------------------------------------------------|------------------------|-----------------------------|--------------------------------------------------|
| Nome                                  | Nationality                                                              | Year of birth             | Date of exam                                           | Listening              | Reading                     | Level Placement                                  |
| 志祥中                                   | KOREA, REPUBLIC OF                                                       | 1996                      | 2019.03.26                                             | 65                     | 76                          | 18                                               |
| Level plac<br>stitute's le            | ement result can be adjusted<br>arning condition.                        | through additional        | consultation with Ke                                   | rean language te       | achers or according 1       | o each King Sejong                               |
| Level plac<br>stitute's le<br>Detaile | ement result can be adjusted<br>aming condition<br>ed evaluation result  | through additional        | consultation with Ke                                   | Test Score             | Points possible             | o each King Sejong<br>Percentage correct         |
| Level plac<br>stitute's le<br>Detail  | ement result can be adjusted<br>saming condition<br>ed evoluation result | through additional Det Vo | consultation with Ke                                   | Test Score<br>32       | Pointa possible             | e each King Sejong<br>Percentage correct<br>7316 |
| Level plac<br>stitute's le<br>Detail  | ement result can be adjusted<br>saming condition<br>ed evoluation result | through additional<br>Det | eensultation with Ke<br>aits area<br>cabulary<br>ammar | Test Score<br>32<br>40 | Points possible<br>44<br>56 | Percentage correct<br>73%<br>71%                 |

 In case of reading questions, you can answer question types that are similar to the ones you have taken. The test is in multiple choice format.

| 제 동생은 4<br>많습니다.                   | A리파는 것을 (                               | ) 처는 요리                                    | 비하는 것을 좋아하지                                |
|------------------------------------|-----------------------------------------|--------------------------------------------|--------------------------------------------|
| 3) 송아 <b>태서</b>                    | ② 좋아하면                                  | ③ 송아하지만                                    | @ @otatimplet                              |
| [해상] '동생춘<br>일는다'는 반다<br>(해상] '동생춘 | 요리하는 것을 생<br>1의 의미입니다. 1<br>8 만을 수 있습니다 | 아한다', '나는 요리<br>한대의 의미를 표현<br>가. 백 동생은 오리하 | 화는 것을 좋아하지<br>말 패에는 '-지만'을<br>는 것을 (좋아하지만) |

| Level Placement | Sejong Korean  | Level Placement | Sejong Korean  |
|-----------------|----------------|-----------------|----------------|
| 1A              | Sejong Korean1 | ЗA              | Sejong Korean5 |
| 1B              | Sejong Korean2 | 3B              | Sejong Korean6 |
| 2A              | Sejong Korean3 | 4A              | Sejong Korean7 |
| 2B              | Sejong Korean4 | 4B              | Sejong Korean8 |

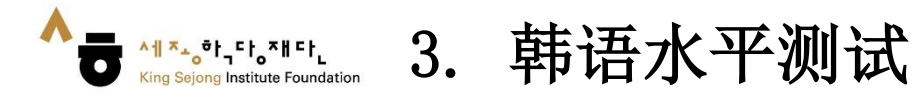

确认韩语水平结果: [我的教室 - 我的账户 - 韩语水平测试结果] 6.

|                | 佳 📵 | 的信息   |                  |             |                          |      |    |
|----------------|-----|-------|------------------|-------------|--------------------------|------|----|
| C<br>I<br>我的账户 | 用户  | 名*    |                  |             | <u>性别</u> ○男 ● 女<br>出生日期 |      |    |
|                | 输入  | 密码    |                  | A           |                          |      |    |
|                | 新密  | 码     |                  | A           | 手机号码                     |      |    |
| 我的课程           | 确认  | 新密码   |                  | ۵           | 国籍                       |      |    |
|                | 昵称  |       |                  | $\bigcirc$  | 是否收电子邮件 💿 是 🛛 🕾          |      |    |
| 我的资料           | 姓名  |       |                  |             |                          |      |    |
|                | 设定  | 日开始页面 |                  |             |                          |      |    |
|                |     |       |                  | ● 主页 ○ 我的课程 | 呈 🔷 最后一页                 |      |    |
| 成绩/结业          |     | 注销会员  |                  |             |                          | 取消   | 保存 |
| 24             | 自   | 语水平流  | 则试结果             |             |                          |      |    |
| 信息箱            | No. | 等级    | 考试时间             | 听力          | 阅读                       | 判定等级 | 结果 |
|                | 2   | 初级    | 2023.04.19 19:31 | 90 / 100    | 100/100 解答相似的题目          | ЗA   | 结果 |
|                | 1   | 初级    | 2022.05.31 10:49 | 85 / 100    | 96 / 100 解答相似的题目         | ЗA   | 结果 |

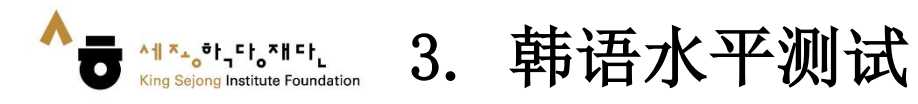

# 7. 打印测试结果

| ۸ ۲۰۰۵ ۲۰۰۵ ۲۰۰۵ ۲۰۰۵ ۲۰۰۵ ۲۰۰۵ ۲۰۰۵ ۲۰۰ | 🔒 Print 🗙 Close |
|------------------------------------------|-----------------|
|                                          |                 |

#### King Sejong Institute online Korean test results

| Name | Nationality        | Year of birth | Date of exam | Test option | Listening | Reading | Level Placement |
|------|--------------------|---------------|--------------|-------------|-----------|---------|-----------------|
|      | KOREA, REPUBLIC OF | 1984          | 2021.09.15   | Beginner    | 80        | 96      | ЗA              |

\* Level placement result can be adjusted through additional consultation with Korean language teachers or according to each King Sejong Institute's learning condition.

#### 🖡 Detailed evaluation result

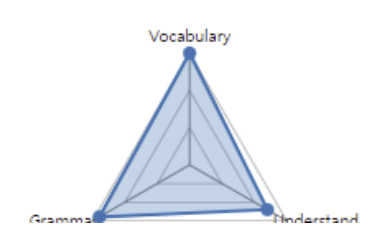

| Details area | Test Score | Points possible | Percentage correct |
|--------------|------------|-----------------|--------------------|
| Vocabulary   | 44         | 44              | 100%               |
| Grammar      | 52         | 56              | 93%                |
| Understand   | 80         | 100             | 80%                |

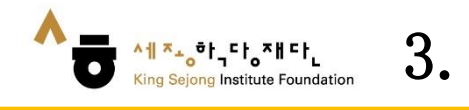

# 3. 韩语水平测试

#### 保存为 [PDF] 8.

| 21. 9. 15. 오전 10 | 57                                                                    | 누리-세종학당 온라인 한국 | 이 레벨테스트 시   | 스텡      |      |
|------------------|-----------------------------------------------------------------------|----------------|-------------|---------|------|
| ^=               | 1 X <sub>4</sub> 0 <b>1,55,815</b><br>Ing Sejong Institute Foundation |                |             |         |      |
|                  | 누리-세종학당 {                                                             | 온라인 한국어 레빅     | 빌 테스트       | 결과      |      |
| ※"판경 등급          | 금'은 세종학당 반편성 시 세종학당 교원                                                | 면담 등을 통해 변경될 수 | : 있습니다.     |         |      |
|                  | 이즘                                                                    |                |             |         |      |
|                  | 국적                                                                    | K              | OREA, REPUB | BLIC OF |      |
|                  | 출생년도                                                                  |                | 1984        |         |      |
|                  | 응시일                                                                   |                | 2021.09.1   | 15      |      |
|                  | 응시 등급                                                                 |                | 초급          |         |      |
|                  | 듣기                                                                    |                | 80          |         |      |
|                  | 업기                                                                    |                | 96          |         |      |
|                  | 판경 등급                                                                 |                | 3A          |         |      |
| ♥ 세부             | 평가 결과                                                                 |                |             |         |      |
|                  | 여휘                                                                    | 세부영역           | 득경          | 배경      | 경답률  |
|                  |                                                                       | 어휘             | 44          | 44      | 100% |
|                  |                                                                       | 문법             | 52          | 56      | 93%  |
| (PH) 4           | or a                                                                  | ାଖ             | 80          | 100     | 80%  |
|                  |                                                                       |                |             |         |      |

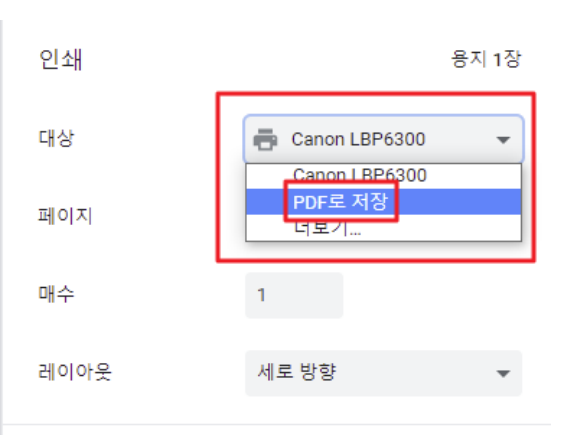

설정 더보기

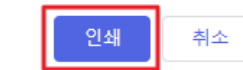

 $\sim$ 

https://leveltest.iksi.or.kr/exam/report.do

1/1

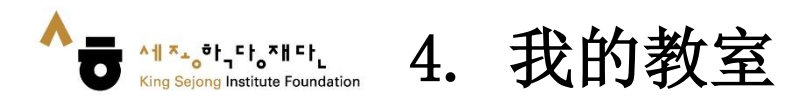

# 1. 点击 [我的教室]

| ^ <u> </u>                                | Q                                 |                                               |                                     | 屏幕尺寸 + - 한국어 ENG 中文    |  |
|-------------------------------------------|-----------------------------------|-----------------------------------------------|-------------------------------------|------------------------|--|
| King Sejong Institute Foundation          | 常用搜索词 丨 Learn Korean E            | 奥索词   Learn Korean Basic Korean Sejong Korean |                                     |                        |  |
| 网络世宗学堂介绍                                  | 使用方法指南                            | 课程                                            |                                     | 通知                     |  |
| 18                                        |                                   | <b>.</b>                                      |                                     | -11                    |  |
| '사이버 한국어 😫                                | !문·초급'                            | -                                             | 注册>                                 | * 登录>                  |  |
| 6개 언어 과정                                  | 츠가 개강                             | 🐼 通知                                          |                                     | <ul><li>● 更多</li></ul> |  |
| 'Cyber Korean Introduction - Beginner' Ad | ditional 6 language courses begin | 课程 2023 Online Kin<br>은 운영지원 ② 2023-07        | ng Seiong Institute C<br>-13 🗄 6859 | Opening Schedule G…    |  |
| (비교 · · · · · · · · · · · · · · · · · · · | 드베크어 프랑스어 힌디어                     | 其他 [당첨자 발표] Wi                                | inners announceme                   | nt of Spread the wor…  |  |
| 바로가기                                      |                                   | 其他 2023 세계한국어                                 | 교육자대회                               |                        |  |
|                                           |                                   | 한 운영지원 🕐 2023-08                              | -01 🖰 4007                          |                        |  |

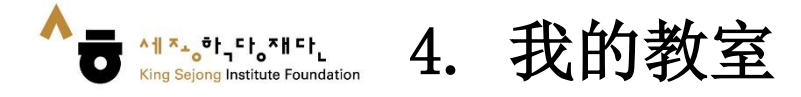

2. 点击 [我的课程] - [所听课程]的课程名或[前往教室]移动到听课页面

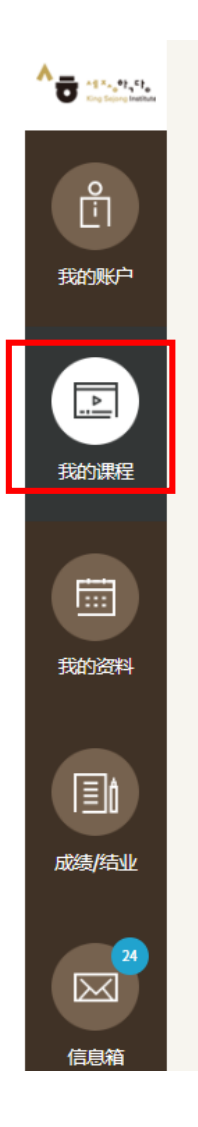

| 自学课题                         | E                              |                                                                                 | ę             |
|------------------------------|--------------------------------|---------------------------------------------------------------------------------|---------------|
| 免费                           | KOR [중급1] 세종                   | 종학당 한국어 3                                                                       |               |
| 听课状<br>态                     | 「」「「「「「」」」                     | 申请日 2023-01-27<br>期                                                             |               |
| 敗员                           | 운영지원                           | 听课期 2023-01-01~2023-12-31 前往教                                                   | 室 取消课程        |
| 自学课                          | 星                              |                                                                                 | ę             |
| 免费                           | KOR [초급1.한국                    | 국어] 세종학당 한국어 1                                                                  |               |
| 听课状<br>态                     | 听课中                            | 申请日 2023-01-27<br>期                                                             |               |
| 敗员                           | 운영지원                           | 听课期 2023-01-01~2023-12-31 前往教                                                   | <b>室</b> 取消课程 |
| 自学课                          | 睈                              |                                                                                 | ۾<br>ر        |
| 免费                           | [Institut.Ba                   | hasa Melayu] King Sejong Institute Korea                                        | 5             |
|                              | 」<br>「<br>」                    | 申请日 2023-01-10<br>期                                                             |               |
| 听课状<br>态                     |                                | 听课期 2023-01-01~2023-12-31                                                       | 取消運程          |
| 听课状<br>枩<br>敗员               | 운영지원                           | 间                                                                               |               |
| 听课状<br>数员<br>自学课料            | 운영지원<br>程                      | 间                                                                               |               |
| 听果状态<br>教员<br>自学课制           | 운영지원<br>程<br>KOR [입문심화.        | 间 <sup>前</sup><br>한국어] 세종학당 한국어 입문                                              |               |
| 听来获<br>教员<br>自学课<br>和爱<br>听态 | 운영지원<br>문<br>KOR [입문심화.<br>听课中 | 间 <sup>(1)</sup><br>한국어] 세종학당 한국어 입문<br>崩 <sup>得日</sup>   <sup>2023-01-10</sup> |               |

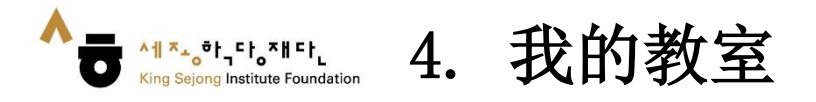

- 3. 点击并移动到想听的章节
- 4. 点击想听的课时进行学习

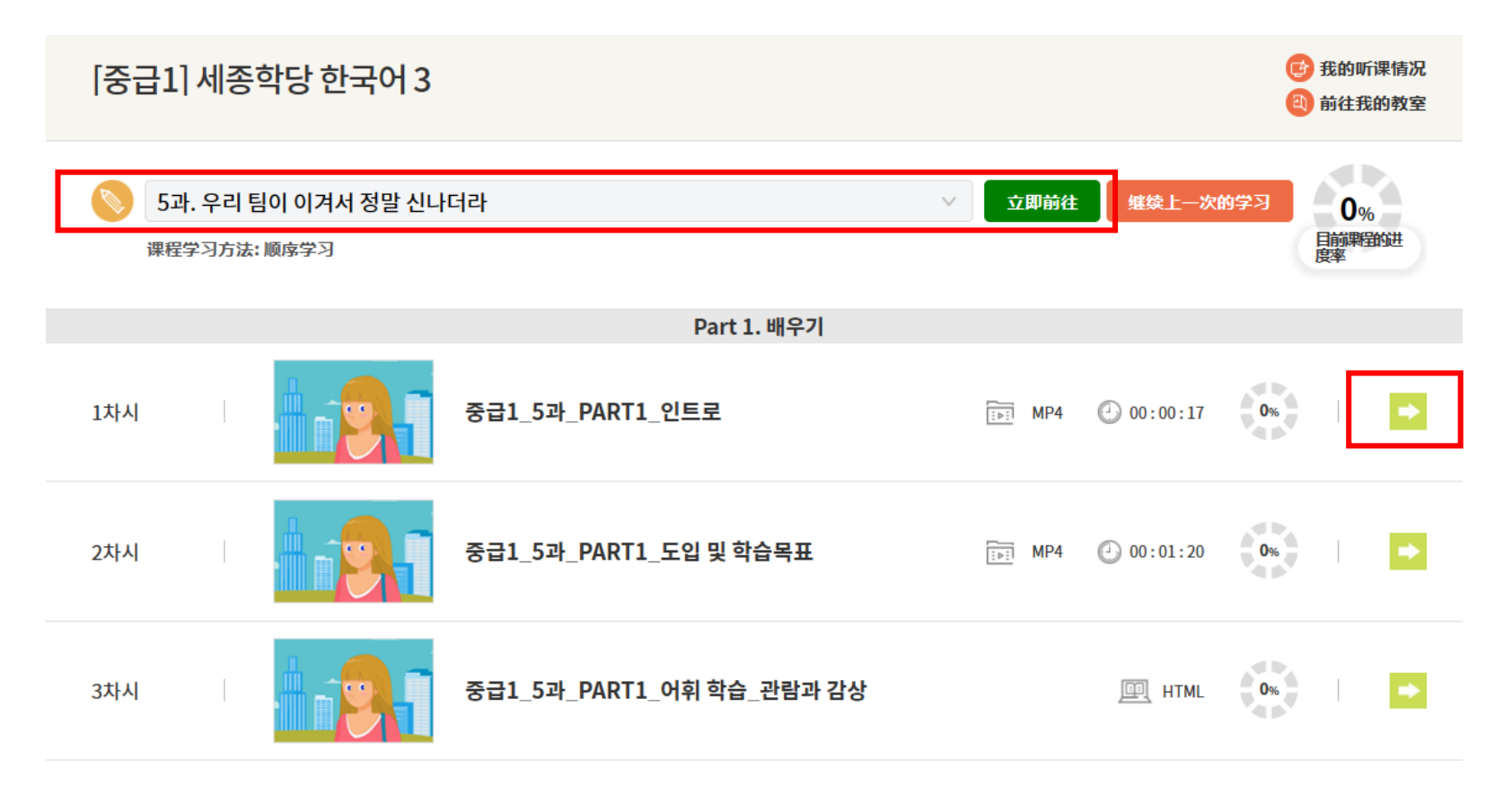